### **Credit Card Sale**

- 1. Tap the **CREDIT** icon.
- 2. Tap the SALE icon.
- 3. Key in the sale amount, then press **OK**.
- 4. If prompted, key in the tip amount, then press OK.
- 5. Tap, insert, swipe, or manually enter card number when prompted.
- 6. Follow additional prompts for manual entry.
- 7. Terminal will begin printing the receipt.

#### **EBT Sale**

- 1. Tap EBT FOOD or CASH.
- 2. Tap the **SALE** icon.
- 3. Key in the sale amount, then press OK.
- 4. Swipe the EBT card.
- 5. Enter PIN # on the PIN Pad when prompted, then press **OK**.
- 6. Terminal will begin printing receipt.

### **Printing Reports**

- 1. Select the **STAR**  $\bigstar$  icon.
- 2. Tap **REPORTS**.
- 3. If prompted, key in Manager's Password, then press OK.
- 4. Select the desired report type.
- 5. Terminal will begin printing the report.

### **Debit Card Sale**

- 1. Tap the **DEBIT** icon.
- 2. Tap the SALE icon.
- 3. Key in the sale amount, then press OK.
- 4. If prompted, key in the tip amount, then press **OK**.
- 5. Tap, insert, or swipe card.
- 6. Enter PIN # on PIN Pad when prompted, then press OK.
- 7. Terminal will begin printing the receipt.

### **Tip Adjust (from Favorites)**

- 1. Select the **STAR**  $\bigstar$  icon.
- 2. Select TRANSACTION #, then press OK.
- 3. Enter **TRANSACTION #** of the sale you wish to add a tip, then press **OK**.
- 4. Enter the tip amount, then press **OK**.
- 5. The terminal will show the base amount, tip amount, and new total. Press **OK** to confirm.

### **Reprinting a Receipt**

- 1. Select the **STAR**  $\bigstar$  icon.
- 2. Select **REPRINT RECEIPT**.
- 3. When prompted, key in the Manager's Password.
- 4. Choose by TRANSACTION #.
- 5. Enter the TRANSACTION #, then press **OK**.
- 6. Verify amount, then press OK.
- 7. Terminal will reprint the specified receipt.

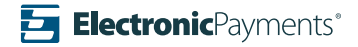

### Void Sale (from Favorites)

- 1. Select the STAR 🛧 icon.
- 2. Select VOID TRANSACTION.
- 3. Select by TRANSACTION #.
- 4. Enter TRANSACTION #, then press OK.
- 5. Verify the transaction is correct, then press **OK** to finalize the void.
- 6. Terminal will print a receipt for the void.

### Void Sale (from Favorites) Without Transaction #

- 1. Select the **STAR**  $\bigstar$  icon.
- 2. Select VOID TRANSACTION.
- 3. Select VIEW ALL.
- 4. Select the transaction you wish to void.
- 5. The terminal will display the transaction, press **OK** to confirm.
- 6. Terminal will print a receipt confirming the void.

### **Return Transaction**

- 1. Tap the **CREDIT** icon.
- 2. Select RETURN.
- 3. Key in return amount, then press OK.
- 4. If prompted, key in Manager's Password, then press OK.
- 5. Tap, insert, swipe, or manually enter the card number.
- 6. Terminal will begin printing receipt.

### **Batch Settlement**

- 1. Select the **STAR**  $\bigstar$  icon.
- 2. Tap SETTLE DAILY BATCH.
- 3. If prompted, key in Manager's Password, then press OK.
- 4. Confirm totals before settlement by pressing **OK** or press **CANCEL** to return to the previous screen.
- 5. Terminal will close the batch and print a final report.

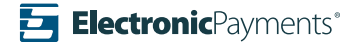

### **Dual Pricing Sale**

- 1. Tap the **CREDIT** icon from the Home Screen.
- 2. Tap the SALE icon.
- 3. Enter the amount, then press **OK**.
- 4. If prompted, key in tip amount, then press OK.
- 5. Select the Credit Amount or Cash Amount on the screen.
- 6. When prompted, tap, insert, swipe, or manually enter the card number.
- 7. Follow additional prompts for manual card entry.
- 8. Terminal will begin printing the receipt.

### **Redeem Gift Card**

- 1. Select the **GIFT** icon from the Home Screen.
- 2. Select REDEEM.
- 3. Enter the amount to be redeemed, then press **OK**.
- 4. If prompted, key in the tip amount, then press OK.
- 5. Swipe or manually enter the gift card number.
- 6. Terminal will begin printing receipt for the merchant, then prompt "Tap for customer receipt".

## Activate Gift Card

- 1. Select the **GIFT** icon from the Home Screen.
- 2. Select **ACTIVATE**.
- 3. Key in the sale amount, then press **OK**.
- 4. Swipe or manually enter the gift card number.
- 5. Terminal will begin printing receipt for the merchant, then prompt "Tap for customer receipt".

### Add Value to a Gift Card

- 1. Select the **GIFT** icon from the Home Screen.
- 2. Select the **ADD** icon.
- 3. Enter the amount to be added to the gift card, then press OK.
- 4. Swipe or manually enter the gift card number.
- 5. Terminal will begin printing receipt for the merchant, then prompt "Tap for customer receipt".

### Tip Adjust

- 1. Select the **GIFT** icon from the Home Screen.
- 2. Use the screen to swipe to the left.
- 3. Select the **TIP ADJUST** icon.
- 4. Enter the tip amount, then press **OK**.
- 5. Swipe or manually enter the gift card number.
- 6. Enter the **Reference ID** found on the original receipt.
- 7. Terminal will print a receipt showing the new balance.

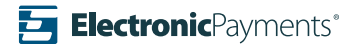

### **Deactivate Gift Card**

- 1. Select the **GIFT** icon from the Home Screen.
- 2. Select the **DEACTIVATE** icon.
- 3. Swipe or manually enter the gift card number.
- 4. The terminal will ask if you'd like to deactivate the card with a refund: Select **YES** or **NO**.
- 5. Terminal will begin printing receipt for the merchant, then prompt "Tap for customer receipt".

### **Gift Card Balance Inquiry**

- 1. Select the **GIFT** icon from the Home Screen.
- 2. Select the BAL INQ icon.
- 3. Swipe or manually enter the gift card number.
- 4. Terminal will show remaining balance on the screen and begin printing a receipt with the current card balance.

#### Void Sale

- 1. Select the **GIFT** icon from the Home Screen.
- 2. Select the VOID icon.
- 3. Swipe or manually enter the gift card number.
- 4. Enter the **Reference ID #** found on the original Redeem receipt, then press **OK**.
- 5. Terminal will begin printing a receipt with the voided amount and balance.

### **Gift Card Balance Transfer**

- 1. Select the **GIFT** icon from the Home Screen.
- 2. Use the screen to swipe left.
- 3. Select BAL XFER.
- 4. Key in the amount you wish to transfer, then press **OK**.
- 5. Swipe or manually enter the number of the original gift card.
- 6. Swipe the new gift card to be activated. It cannot be entered manually.
- 7. The terminal will show the balance on the screen and print a receipt with the details.

### **Store Credit**

- 1. Select the GIFT icon from the Home Screen.
- 2. Use the screen to swipe left.
- 3. Select the STORE CR icon.

- 4. Enter the amount of the store credit, then press OK.
- 5. Swipe or manually enter the gift card number.
- Terminal will then begin printing receipt for the merchant, it will then prompt "Tap for customer receipt".

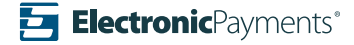

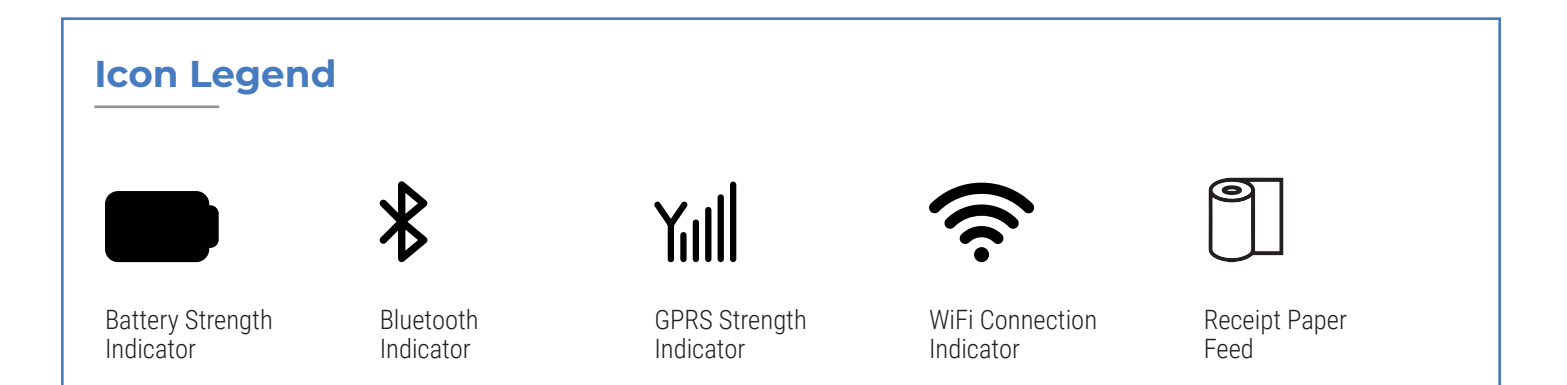

### **Important Notes**

#### Default Manager's Password is 1234.

**Merchant Notes/Merchant Number** 

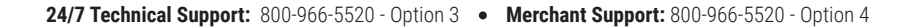

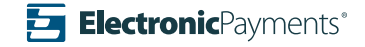